# ALLEN&HEATH

#### iLive Dante Option

#### Fitting and Setup Guide

This guide applies to Dante Release 1 (firmware 3.4.x). Some features will become available with Release 2 (firmware 3.5.x) due for release soon.

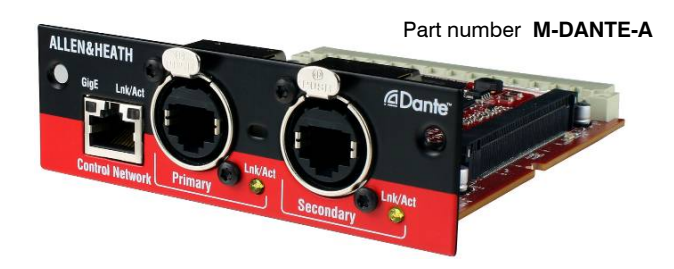

**M-DANTE** is one of several plug-in card options available from Allen & Heath that may be fitted to the iLive Series.

**Dante<sup>TM</sup>** is a high performance, multi-channel, AVB ready industry standard digital media transport system developed by Australian company Audinate that runs over standard IP networks and can distribute signals between iLive, computers and 3<sup>rd</sup> party Dante<sup>TM</sup> enabled equipment. Its main benefits for iLive are:

- 64 channel bi-directional audio plus control over CAT5
- Uses standard off-the-shelf computer networking equipment
- · Easy to add, name, remove and rearrange devices
- Secondary port for redundant connection option (page 5 Note 1)
- Control port to bridge iLive or other network over Dante (Note 2)
- Very low latency
- Direct connection to computer for multitrack recording
- Dante Virtual Soundcard (DVS) software
- Dante Controller software for setting up the network

**Note** The Allen & Heath **M-DANTE** card provides an interface to the Dante network. The Dante 'Brooklyn II' hardware used and the software required to set it up and record to computer is provided and supported by **Audinate**. For further information or help on using Dante please refer to the documentation and support at Audinate: <u>www.audinate.com</u>

**M-DANTE** is supplied with **one Dante Virtual Soundcard licence** to enable a single computer. More can be purchased from Audinate if required. The token below is needed to obtain your licence Id. Please read the instructions provided within this guide.

Dante Virtual Soundcard Licence ID token:

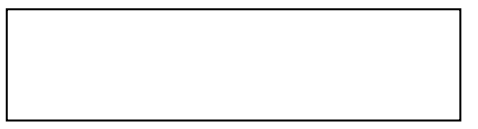

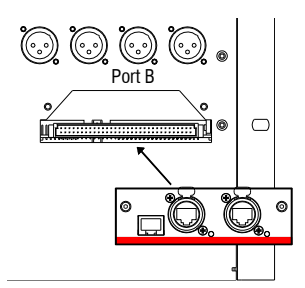

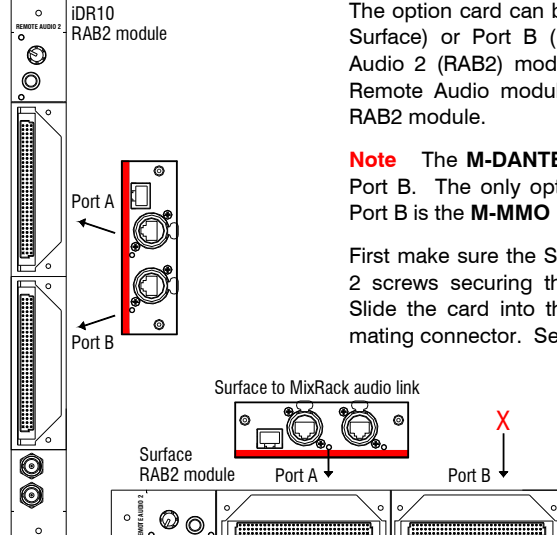

# Fitting to the fixed format iLive

The **M-DANTE** card option may be fitted to Port B in the iDR-16, iDR-32, iDR-48 or iDR-64 MixRack, or the xDR-16 expander. First make sure the MixRack is switched off. Remove the 2 screws securing the blank panel over Port B. Slide the card into the slot and press it firmly into the mating connector. Secure the card using the 2 screws.

# Fitting to the modular iLive

The option card can be fitted into the Port A (MixRack or Surface) or Port B (MixRack only) slot in the Remote Audio 2 (RAB2) module. Systems fitted with the older Remote Audio module can be upgraded with the new RAB2 module.

**Note** The **M-DANTE** card may not be fitted in Surface Port B. The only option currently supported in Surface Port B is the **M-MMO** (Mini Multi Out) card.

First make sure the System is switched off. Remove the 2 screws securing the blank panel over the port slot. Slide the card into the slot and press it firmly into the mating connector. Secure using the 2 screws.

 $\odot \odot$ 

**Note** The **M-DANTE** card requires iLive firmware V1.71 or higher.

For further information on Dante software, application and recommended networking components refer to Audinate:

www.audinate.com

This product complies with the European Electromagnetic Compatibility directive 2004/108/EC.

**NOTE:** Any changes or modifications to the equipment not approved by Allen & Heath could void the compliance of the equipment. Whilst we believe the information in these instructions to be reliable we do not assume responsibility for inaccuracies. We also reserve the right to make changes in the interest of further product development.

Copyright© 2011 Allen & Heath Ltd. All rights reserved.

**Dante Virtual Soundcard** (DVS) is a software application that turns your PC or Mac into a Dante enabled device allowing up to 64 channels of bi-directional audio for recording, processing and playback via a standard computer Gigabit Ethernet port, either direct from the **M-DANTE** card or via an Ethernet switch. No additional hardware is required.

**Note** For minimum system requirements and support information please visit the Support section at Audinate: <u>www.audinate.com</u>

**Note** Install Dante Virtual Soundcard on the computer you intend to use for recording. Once registered the licence cannot be transferred to another computer.

**Note** Computer based recording applications use a lot of processing power and memory. For best results we recommend that you do not run other applications on the computer while recording. Use a different computer to run iLive Editor. Refer to Audinate for more information.

**Windows** The DVS uses Steinberg's ASIO audio interface and can be used with any audio application that supports ASIO.

Mac OSX The DVS uses the standard Core Audio interface.

Please read Audinate's **Dante Virtual Soundcard User Guide** for information on how to install, configure and use the software.

#### To obtain your DVS Licence ID

- Locate your DVS token on the label on the front of this guide. This is of the format: XXXXX – XXXXX – XXXXX – XXXXX – XXXXX
- Go to the Dante page on the Allen & Heath web site and follow the link to the Audinate site. <u>www.allen-heath.com/ilive/dante</u>.
- If not already logged in you will be asked to log in or register before continuing.
- Enter your token string in the field provided. Once validated a page will be displayed with your Dante Virtual Soundcard Licence ID.
- Follow the links to download the Dante Virtual Soundcard software and User Guide. Choose the version you require – Mac OSX or Windows.
- Download the Dante Controller software and User Guide. Choose the version you require Mac OSX or Windows.
- Install both applications and activate Dante Virtual Soundcard.

**Note** The DVS Licence ID is not the same as your token. Your token cannot be used to activate the software.

**Dante Controller** is a software application provided by Audinate which allows users to configure and route audio across Dante networks. It is available as a free download to registered users, and can be installed on the same computer that is running the Dante Virtual Soundcard.

Using Dante Controller you can view and configure all Dante enabled audio devices and their Dante audio channels.

**Note** To install Dante Controller on a PC you will need to download 'Bonjour' for Windows. A link is provided in the installer package.

**Note** You must have Dante Controller installed on a PC or Mac on your Dante network to control and route audio. Once your network is configured and audio set up you can remove the PC or Mac if required.

Please read Audinate's **Dante Controller User Guide** for system requirements and information on how to install, configure and use the Dante Controller software. Refer to **Audinate** for further information.

#### Notes on setting up the network

Before starting you need to set up an Ethernet network connecting your iLive M-DANTE cards, a PC or Mac running Dante Controller and Dante Virtual Soundcard software, and any other Dante enabled audio devices you want to access on the network.

**Note** The ilive M-DANTE card handles 64x64 channels of high quality 24bit/48kHz audio together with control traffic over a single link. For full routing capability and glitch-free reliable operation it is important to use network switches, components and recording computers that support <u>Gigabit Ethernet</u> and are of a high specification. Refer to the <u>Audinate</u> web site for more information on system requirements.

**Cables** Use CAT5e or CAT6 cable up to 100m (330'). For longer distances use an optical fibre interface. Allen & Heath can supply an 80m drum of touring grade Neutrik Etherflex cable (AH7000).

**Network switch** Dante connects to multiple devices via a star topology using a switch. Use a good quality multicast capable Gigabit switch which supports Diffserv (DSCP) Quality of Service (QoS) with strict priority and 4 queues. Refer to Audinate for more information on this.

**IP addressing** As with any Ethernet network, each Dante devices including the iLive M-DANTE cards needs a unique IP address. Dante makes this very easy by using Audinate's 'Zen' Zero Config auto addressing protocol.

**Recording computer** Choose a high specification PC or Mac with a Gigabit Ethernet interface and set for DHCP. Install both the Dante Virtual Soundcard and the Dante Controller applications.

Routing and clocking Please read the notes on page 7.

# **Connections and indicators**

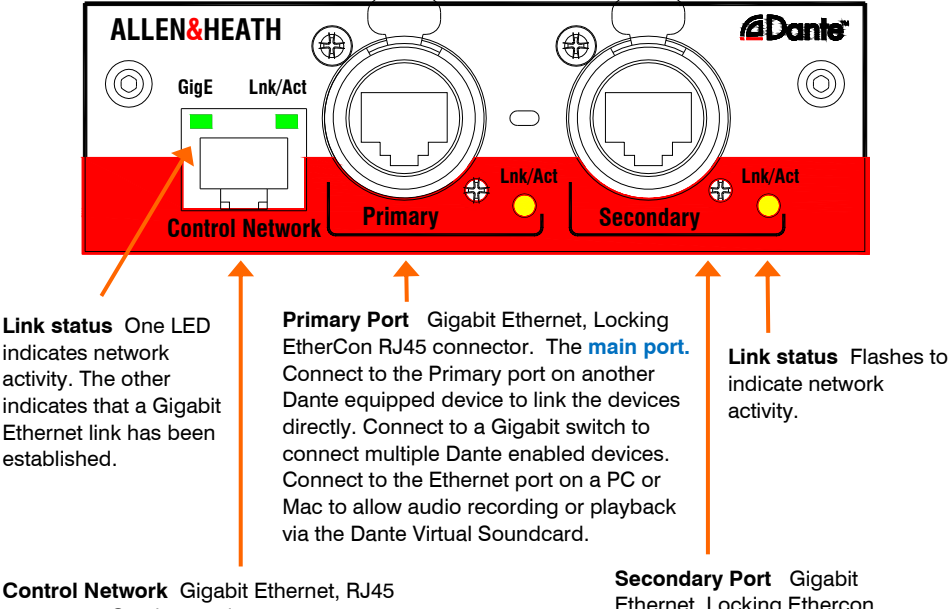

connector. Can be used to connect a computer running Dante Controller for setting up the network. See **Note 2** below. Secondary Port Gigabit Ethernet, Locking Ethercon RJ45 connector. Independent network that can be used for dual redundant connection. See Note 1 below.

#### Important Notes regarding Release 1 Dante firmware (version 3.4.x):

**Note 1** Release 1 does not currently support the Secondary connection dual redundant link. This feature will be introduced in Release 2 due shortly.

**Note 2** Release 1 does not currently support a mix of Gigabit and Fast Ethernet (100 Mbit) on its ports. Use Gigabit network devices including the switch and computers throughout the Dante network. **Do not bridge the 100 Mbit iLive Network to Dante using Release 1 firmware**.

**Note 3** Do not use the Control Network port for recording. This port is intended for connecting a computer running Dante Controller. Use the Primary port or a port on a Gigabit switch for the recording as shown in the diagrams later in this guide.

A Firmware Update application will be available from Audinate when a new version of Dante firmware is released.

Please also read the Known Issues and Brooklyn II Release Notes on the Audinate web site:

www.audinate.com/allen-heath/ilive/M-DANTE/Brooklynll

## Connecting to a single device

This example shows connection to a PC or Mac for multitrack recording. Use the M-Dante Primary port. Route signals to the device using the iLive OUTPUTS screen Port B tab. Route signals from the Dante channels to the device using **Dante Controller**.

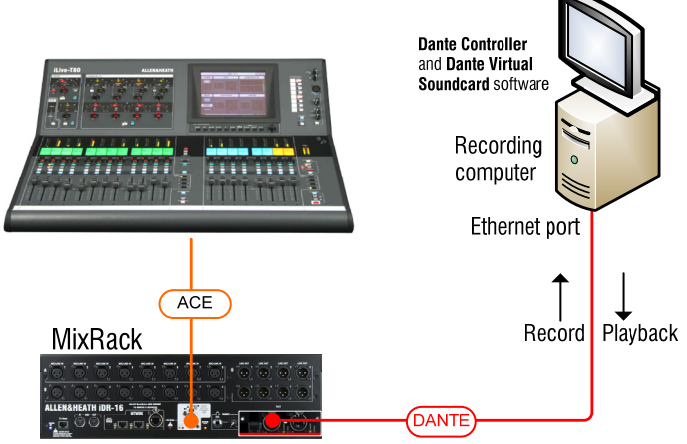

Port B M-Dante Primary port

# **Connecting to multiple devices**

This example shows connection to a PC or Mac for multitrack recording as well as two other Dante equipped devices such as signal processors or amplifiers. Route signals to Port B using the iLive OUTPUTS screen Port B tab. Route signals around the Dante network using **Dante Controller**.

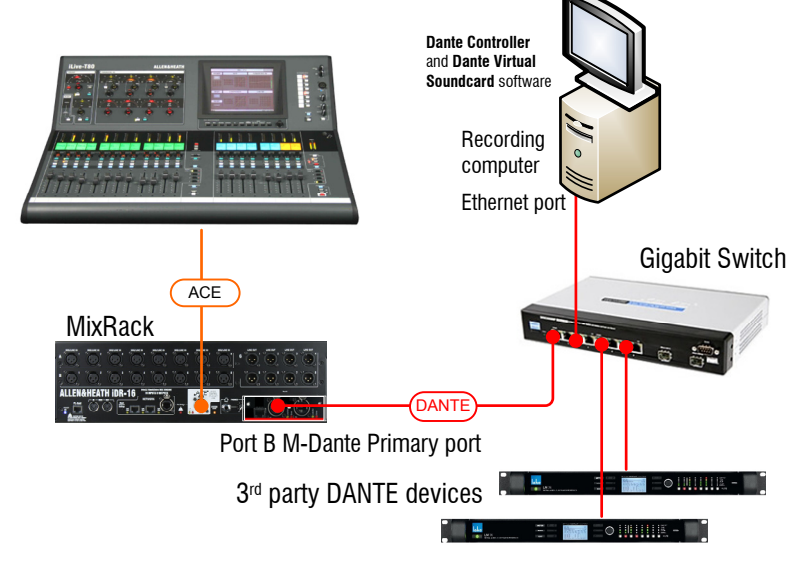

#### Linking iLive systems for FOH/Monitor

This example shows two iLive systems using Dante as a digital mic splitter to share the Mic Preamps for FOH and Monitor mixing. The Gigabit switch is needed if you want to add recording and other Dante equipped audio devices.

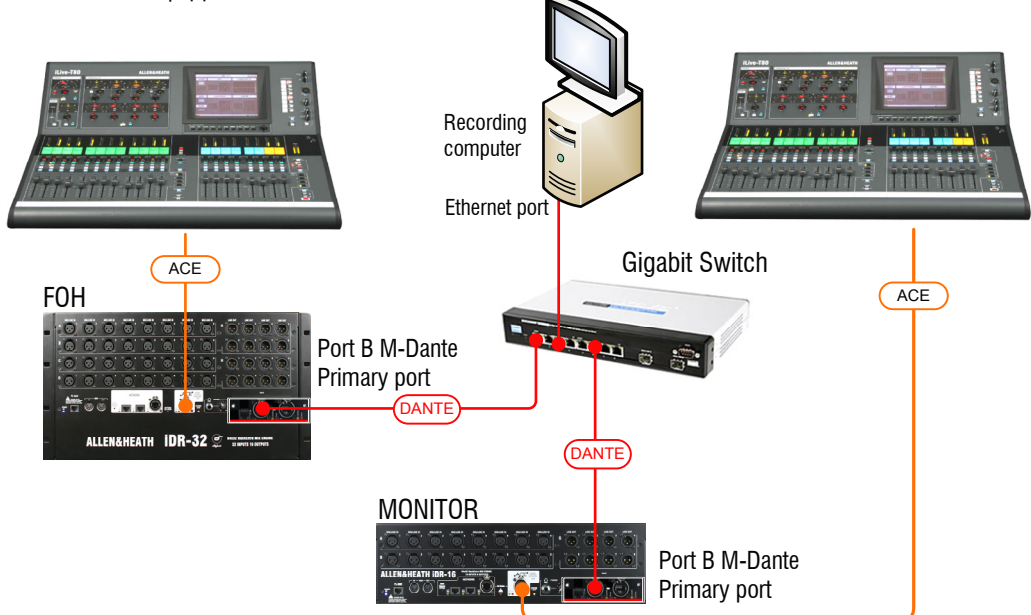

#### **Routing and clocking signals**

Route signals to the 64 Dante channels on Port B using the iLive **OUTPUTS** screen **Port B** tab. Route signals around the Dante network using **Dante Controller**.

Return signals from the Dante network to the iLive channels using the **PREAMP** screen Source menu. To route a range of channels use the Remote (Port B) option in the **MIXRACK** / **Mixer Pref** / **Quick Input Source Setup** screen.

Remember to set the iLive Audio Clock Source to Internal on the Master MixRack, and to Remote Port B on the Slave MixRack. Use Dante Controller to tick 'Preferred master' and 'Slave to external wordclock' for the Master MixRack only.

For more on setting up and using the Dante network please refer to Audinate's user guides that come with **Dante Controller** and **Dante Virtual Soundcard** and to further information at <u>www.audinate.com</u>.